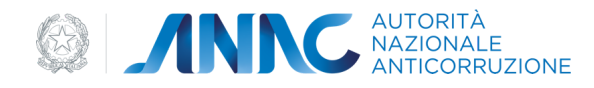

# **Guida Online**

# Accesso ai servizi

Versione: 1.0.0 Data aggiornamento: 14/07/2023

L'accesso ai servizi dell'Autorità Nazionale Anticorruzione può avvenire tramite una delle seguenti modalità:

- Credenziali ANAC
- SPID, il Sistema Pubblico di Identità Digitale
- CIE, la Carta di Identità Elettronica

# Accedi con Credenziali ANAC

Una modalità con cui è possibile accedere sono le "Credenziali ANAC", composte da username e password.

| Credenziali ANAC          | SPID | CIE               |
|---------------------------|------|-------------------|
| Arradi con il tuo account |      |                   |
| Username                  |      |                   |
| Password                  |      |                   |
| Login                     |      | Recupera password |

#### Figura 1 - Credenziali Anac

Per ottenere tali credenziali, occorre essere registrati presso il portale dell'Autorità. Questa operazione consente di avere le credenziali di accesso che consistono in un identificativo utente, detto Username, e la corrispondente password: l'identificativo corrisponde al codice fiscale inserito al momento della registrazione.

Inoltre, in fase di primo accesso tramite SPID o CIE, vengono create anche delle "Credenziali ANAC", per il futuro accesso ai servizi online di ANAC non ancora integrati con le identità digitali, dove la username corrisponde al codice fiscale dell'utente che effettua il login, mentre la password viene richiesta all'utente.

# **Recupera** Password

Questa funzione permette all'utente non autenticato a sistema di recuperare la sua utenza tramite l'invio di una mail e l'aggiornamento della password utente.

La funzionalità è accessibile dalla pagina di Login.

Una volta selezionato il link, il sistema presenta la maschera per richiedere il recupero della password utente.

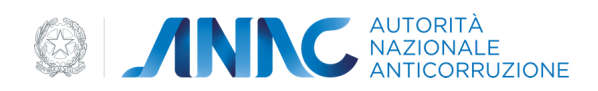

| A Gestione Utenti_ / Recupero Password_ A A |                   |
|----------------------------------------------------------------------------------------------------|-------------------|
| Recupero Password                                                                                                    |                   |
| In questa sezione è possibile recuperare la password, nel caso in cui si sia dimenticata.                                                                                                    |                   |
| Dati richiesta<br>Codice Fiscale*<br>es. RSSMRA82P76D883U                                                                                                    |                   |
| <b>49265</b>                                                                                                    |                   |
| Codice di Sicurezza*                                                                                                    |                   |
|                                                                                                    | Recupera password |
| *Campi obbligatori                                                                                                    |                   |

### Figura 2 - Richiesta recupero password

Inserendo il codice fiscale (e verificando il codice di sicurezza) e selezionando il pulsante "Recupera Password", l'utente attiverà il processo automatico che genererà una mail inviandola all'indirizzo relativo all'utenza identificata dal Codice Fiscale. La mail conterrà il link per terminare il processo ed un relativo codice. Seguendo il link ricevuto via mail, l'utente accederà alla maschera di chiusura della procedura di recupero password.

| / Gestione Utenti_ / Recupero Password_                                                                                                    |
|----------------------------------------------------------------------------------------------------|
| Recupero Password                                                                                                    |
| Istruzioni<br>È stata inviata una e-mail all'indirizzo di posta elettronica configurato. Per completare il recupero della password seguire le istruzioni in essa riportate. |
| Avanti                                                                                                    |

### Figura 3 - Email recupero password

Tramite l'inserimento del Codice Fiscale, del codice di Recupero ricevuto via mail e della nuova password, l'Utente potrà aggiornare la password e quindi accedere nuovamente a sistema.

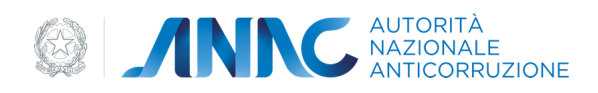

| Recupero Password                                                                                                    |
|----------------------------------------------------------------------------------------------------|
| In questa sezione è possibile riattivare la nuova password, compilando il seguente modulo.                                                                                                    |
|                                                                                                    |
| Dati riattivazione                                                                                                    |
| Codice Fiscale*<br>es. RSSMRA82P76D883U                                                                                                    |
| Codice di Recupero Password *                                                                                                    |
| Nuova Password**                                                                                                    |
| Conferma Nuova Password*                                                                                                    |
|                                                                                                    |
| Invia                                                                                                    |
| *Campi obbligatori                                                                                                    |
| **La lunghezza della password deve essere compresa fra gli 8 e i 20 caratteri.<br>Deve contenere almeno un carattere numerico, almeno un carattere alfanumerico e almeno un carattere speciale.<br>I caratteri speciali ammessi sono: . (punto); (punto e virgola) ! (punto esclamativo) - (trattino) e @ (chiocciola).<br>Non deve contenere 3 caratteri consecutivi uguali.<br>Non deve contenere parole che possano in qualche modo ricordare i propri dati personali (es. nome e cognome). |
|                                                                                                    |

## Figura 4 - Inserimento nuova password

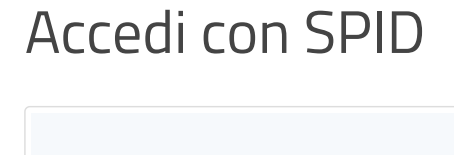

Sped Sistema Pubblico di Identità Digitale

È il Sistema Pubblico di Identità Digitale che consente di utilizzare, con un'Identità Digitale unica (username e password), i servizi online della Pubblica Amministrazione e dei privati accreditati.

Nel caso in cui si voglia accedere al servizio tramite SPID, selezionare il tab "SPID".

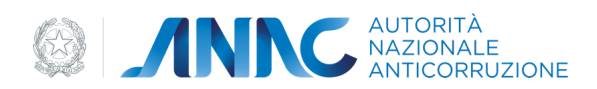

| Accesso ai servizi |                                                                                                    |                                                                                                    |                                                                                                    |  |
|--------------------|----------------------------------------------------------------------------------------------------|----------------------------------------------------------------------------------------------------|----------------------------------------------------------------------------------------------------|--|
|                    |                                                                                                    |                                                                                                    |                                                                                                    |  |
|                    |                                                                                                    |                                                                                                    |                                                                                                    |  |
|                    | Credenziali ANAC                                                                                                    | SPID                                                                                                    | CIE                                                                                                    |  |
|                    | SPID è il sistema di accesso che consent<br>Amministrazione e dei privati accreditati<br>tuo gestore. Se non hai ancora un'identit<br>Maggiori informazioni su SPID<br>Non hai SPID? | e di utilizzare, con un'identità digital<br>i. Se sei già in possesso di un'identità<br>tà digitale, richiedila ad uno dei gesti<br>G | le unica, i servizi online della Pubblica<br>à digitale, accedi con le credenziali del<br>ori.<br>Entra con SPID |  |
|                    | s                                                                                                    | ped AgiD Agentis per reals Digitale                                                                                                   |                                                                                                    |  |

### Figura 5 - Selezione autenticazione SPID

Per accedere selezionare il bottone "Entra con SPID", selezionare l'identity provider che ha rilasciato l'identità digitale e procedere con l'autenticazione.

| Accesso ai ser | vizi                                                                                                    |                                                                                                    |
|----------------|----------------------------------------------------------------------------------------------------|----------------------------------------------------------------------------------------------------|
|                |                                                                                                    |                                                                                                    |
|                |                                                                                                    |                                                                                                    |
|                | Credenziali ANAC SPID                                                                                                    | CIE                                                                                                    |
|                | SPID è il sistema di accesso che consente di utilizzare, con un'identità<br>Amministrazione e dei privati accreditati. Se sei già in possesso di un'ic<br>tuo gestore. Se non hai ancora un'identità digitale, richiedila ad uno de | digitale unica, i servizi online della Pubblica<br>dentità digitale, accedi con le credenziali del<br>i gestori. |
|                | <u>Maggiori informazioni su SPID</u><br>Non hai SPID?                                                                                                    | Entra con SPID                                                                                                   |
|                |                                                                                                    | Posto ID spid                                                                                                    |
|                | sped / 💭 AgiD 🕬                                                                                                    | SIELTEI                                                                                                    |
|                |                                                                                                    | ardos.Hip                                                                                                    |
|                |                                                                                                    | TeamSystem ID spid                                                                                               |
| CONTATTI       |                                                                                                    | @Naminal2D                                                                                                    |
|                |                                                                                                    | I IM IA                                                                                                    |

#### Figura 6 - Selezione Identity Provider SPID

Solo nel caso caso di primo accesso con SPID, al fine di creare delle "Credenziali ANAC" per il futuro accesso ai servizi online di ANAC non ancora integrati con le identità digitali il sistema presenta:

- la pagina per l'accettazione dei termini e condizioni ANAC
- la pagina per l'inserimento di una password valida

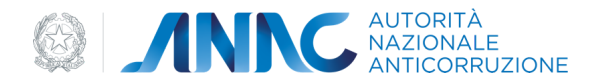

| Termini e condizi | ioni                                                                                          |
|-------------------|-----------------------------------------------------------------------------------------------|
|                   | AUTORITÀ<br>NAZIONALE<br>ANTICORRUZIONE                                                       |
|                   |                                                                                               |
|                   | Tormini o condizioni                                                                          |
|                   | Per consultare l'informativa sulla Privacy <u>clicca qui</u> .                                |
|                   | Cliccando sul tasto "Accetta" dichiaro di aver letto e accettato l'informativa sulla privacy. |
|                   | Accetta Nega                                                                                  |
|                   |                                                                                               |

Figura 7 - Termini e Condizioni

| 1    | Creazione Credenziali ANAC.<br>Gentile utente, per il futuro accesso anche ai servizi online di ANAC non ancora<br>integrati con le identità digitali, è necessario inserire una password al fine di creare |
|------|----------------------------------------------------------------------------------------------------|
|      | è stato fornito con cui ha effettuato l'accesso.                                                                                                    |
| Nuo  | /a Password                                                                                                    |
| Conf | erma nuova password                                                                                                    |

# Figura 8 - Creazione Password

Se il processo di autenticazione si conclude con successo, si verrà reindirizzati nella home page del servizio selezionato.

Nel caso in cui si presentino degli errori in fase di autenticazione, il sistema presenta un messaggio di errore.

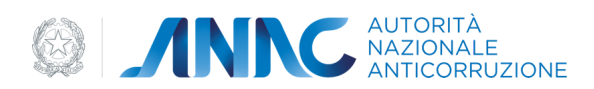

| Accesso ai Servizi |                                                                                       |  |
|--------------------|---------------------------------------------------------------------------------------|--|
|                    | C AUTORITĂ<br>NAZIONALE<br>ANTICORRUZIONE                                             |  |
|                    |                                                                                       |  |
|                    |                                                                                       |  |
|                    |                                                                                       |  |
|                    | Timeout durante l'autenticazione utente                                               |  |
|                    | Ti preghiamo di riprovare o contattare il supporto tecnico. <u>Torna al portale</u> . |  |

Figura 9 - Esempio Messaggio di errore

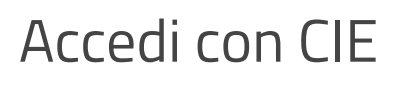

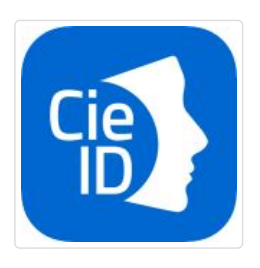

La Carta di Identità Elettronica (CIE) è il documento d'identità dei cittadini italiani emesso dal Ministero dell'Interno e prodotto dal Poligrafico e Zecca dello Stato che, grazie a sofisticati elementi di sicurezza e anticontraffazione, permette l'accertamento dell'identità del possessore e l'accesso ai servizi online delle Pubbliche Amministrazioni sia in Italia che nei Paesi dell'Unione Europea.

Nel caso in cui si voglia accedere al servizio tramite CIE, selezionare il tab "CIE".

| ) <b>/</b> N | AUTORITÀ<br>NAZIONALE<br>ANTICORRUZIONE                                                                                                   |                                                                                                    |                                                                                      |
|--------------|----------------------------------------------------------------------------------------------------|----------------------------------------------------------------------------------------------------|--------------------------------------------------------------------------------------|
|              | Credenziali ANAC                                                                                                    | SPID                                                                                                    | CIE                                                                                  |
|              | Se hai la nuova Carta di identità elettronic<br>Pubblica Amministrazione. Per accedere l<br>nella ricevuta della richiesta CIE, la secono | ca, di seguito CIE, puoi utilizzarla per<br>hai bisogno dei relativi codici PIN e F<br>da parte viene consegnata insieme | accedere ai servizi online della<br>UK: la prima parte dei due codici è<br>Illa CIE. |
|              | Maggiori informazioni su CIE                                                                                                    | 1                                                                                                    | Entra con CIE                                                                        |
|              |                                                                                                    | MINISTERO<br>DELL'INTERNO                                                                                                |                                                                                      |

Figura 10 - Autenticazione CIE

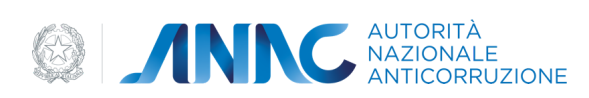

Per accedere selezionare il bottone "Entra con CIE" e procedere con l'autenticazione.

Solo nel caso di primo accesso con CIE, al fine di creare delle "Credenziali ANAC" per il futuro accesso ai servizi online di ANAC non ancora integrati con le identità digitali il sistema presenta:

- la pagina per l'inserimento di una email valida.
- la pagina per l'accettazione dei termini e condizioni ANAC
- la pagina per l'inserimento di una password valida.

| Accesso ai Servizi | UTORITÀ<br>AZIONALE<br>NTICORRUZIONE                                                                                                    |   |
|--------------------|----------------------------------------------------------------------------------------------------|---|
| 0                  | ) Creazione Profilo ANAC.<br>Gentile utente, per il futuro accesso anche ai servizi online di ANAC non ancora<br>integrati con le identità digitali, è necessario inserire una email al fine di creare delle<br>"Credenziali ANAC". Come username potrà utilizzare il suo codice fiscale che ci è<br>stato fornito dal provider con cui ha effettuato l'accesso. | × |
| Ęrr                | nvia                                                                                                    |   |

Figura 11 - Inserimento email

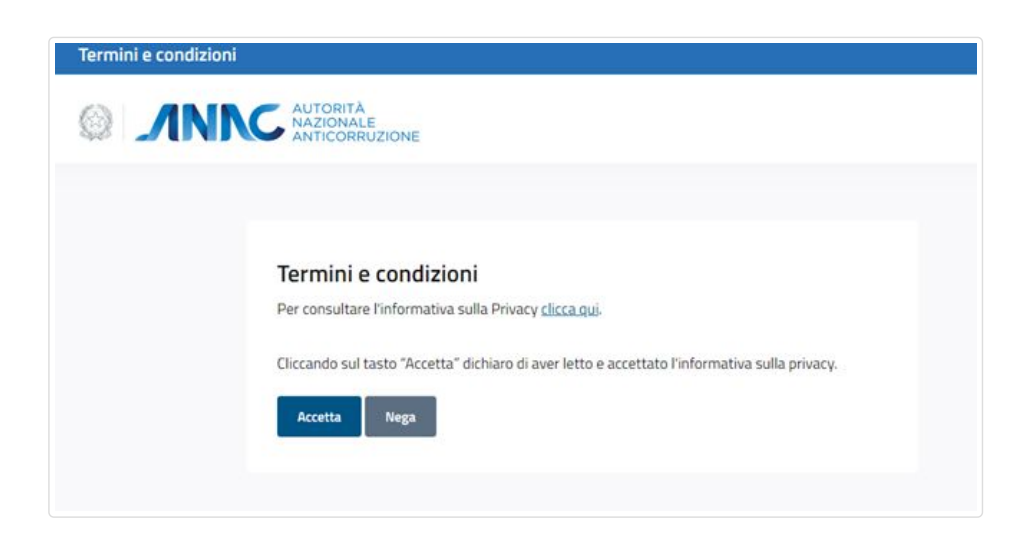

Figura 12 - Termini e Condizioni

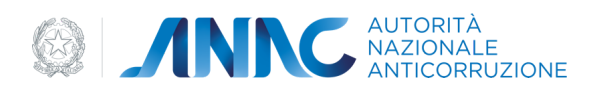

| integrati con le identità digitali, è necessario inserire una password al fine di crea<br>delle "Credenziali ANAC". Come username potrà utilizzare il suo codice fiscale che | ()      | reazione Credenziali ANAC.<br>entile utente, per il futuro accesso anche ai servizi online di ANAC non ancora                                                                   |
|----------------------------------------------------------------------------------------------------|---------|----------------------------------------------------------------------------------------------------|
|                                                                                                    | ir<br>d | itegrati con le identità digitali, è necessario inserire una password al fine di creare<br>elle "Credenziali ANAC". Come username potrà utilizzare il suo codice fiscale che ci |
| è stato fornito con cui ha effettuato l'accesso.                                                                                                    | è       | stato fornito con cui ha effettuato l'accesso.                                                                                                    |
|                                                                                                    |         |                                                                                                    |
|                                                                                                    | hoval   | Dassword                                                                                                    |
| luna Persuard                                                                                                    | luova   | -922M0L0                                                                                                    |
| luova Password                                                                                                    |         |                                                                                                    |

#### Figura 13 - Creazione Password

Se il processo di autenticazione si conclude con successo, si verrà reindirizzati nella home page del servizio selezionato.

Nel caso in cui si presentino degli errori in fase di autenticazione, il sistema presenta un messaggio di errore.

| Accesso ai Servizi                           |                                                                                       |
|----------------------------------------------|---------------------------------------------------------------------------------------|
| INNC AUTORITÀ<br>NAZIONALE<br>ANTICORRUZIONE |                                                                                       |
|                                              |                                                                                       |
|                                              |                                                                                       |
|                                              | I SIAMO SPIACENTI                                                                     |
|                                              | Timeout durante l'autenticazione utente                                               |
|                                              | Ti preghiamo di riprovare o contattare il supporto tecnico. <u>Torna al portale</u> . |
|                                              |                                                                                       |

## Figura 14 - Esempio Messaggio di errore

# Maggiori informazioni

Per avere ulteriori informazioni sull'identità digitale SPID e CIE consultare la pagina dedicata sul sito